## Zonnige dag

1) Nieuw document =  $1280 \times 1024$  px ; 72 dpi.

Rechthoekvorm (U) tekenen over het gehele canvas, dit wordt de achtergrondlaag. Geef die laag dan onderstaande verloopbedekking:

| Styles                   | Gradient Overlay                | Gradient Editor        |               |
|--------------------------|---------------------------------|------------------------|---------------|
| Blending Options: Custom | Blend Mode: Normal              | - Presets              |               |
| Drop Shadow              | Opacity: 0 100 %                |                        | OK            |
| Inner Shadow             | Gradient:                       |                        | Cancel        |
| Outer Glow               | Style: Linear VAlian with Laver |                        | _             |
| Inner Glow               |                                 |                        | Load          |
| Bevel and Emboss         | Angle:                          |                        | Save          |
| Contour                  | Scale: 150 %                    |                        | +             |
| Texture                  |                                 |                        |               |
| Satin                    |                                 | Name: Custom           | New           |
| Color Overlay            |                                 |                        |               |
| Gradient Overlay         |                                 | Gradient Type: Solid 👻 |               |
| Pattern Overlay          |                                 | Smoothness: 100 - %    |               |
| 🗐 Stroke                 |                                 |                        |               |
|                          |                                 |                        |               |
|                          |                                 |                        |               |
|                          |                                 |                        |               |
|                          |                                 | StopsE6B771            | DC9A84 D0748D |
|                          |                                 | Opacity: N % Location: | % Delete      |
|                          |                                 |                        |               |
|                          |                                 | Color: Location:       | % Delete      |
|                          |                                 |                        | 10            |
|                          |                                 |                        | at a          |

Dit is de bekomen achtergrond:

2) Op een nieuwe laag het gras tekenen, gebruik het Penseel (B), twee penselen die standaard in Photoshop aanwezig zijn, helmgras en gras:

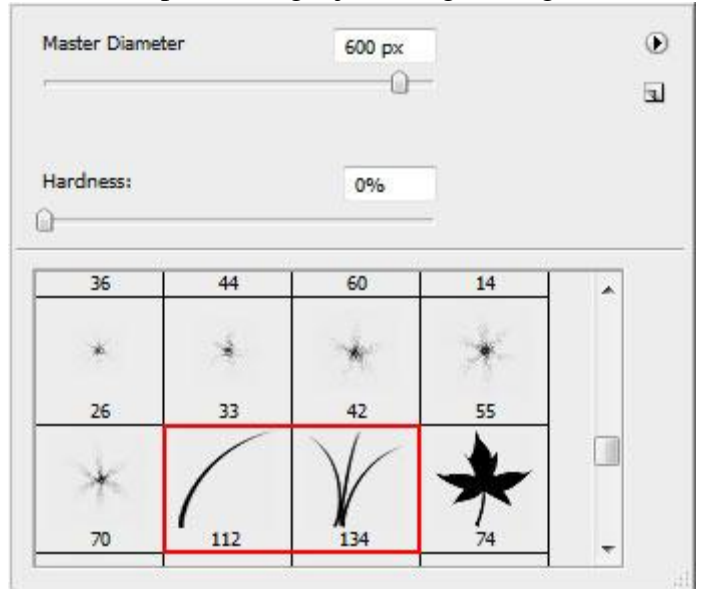

Voorgrondkleur en achtergrondkleur = zwart:

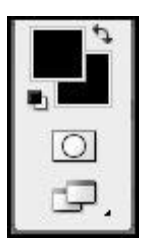

... en schilder het gras onderaan je afbeelding:

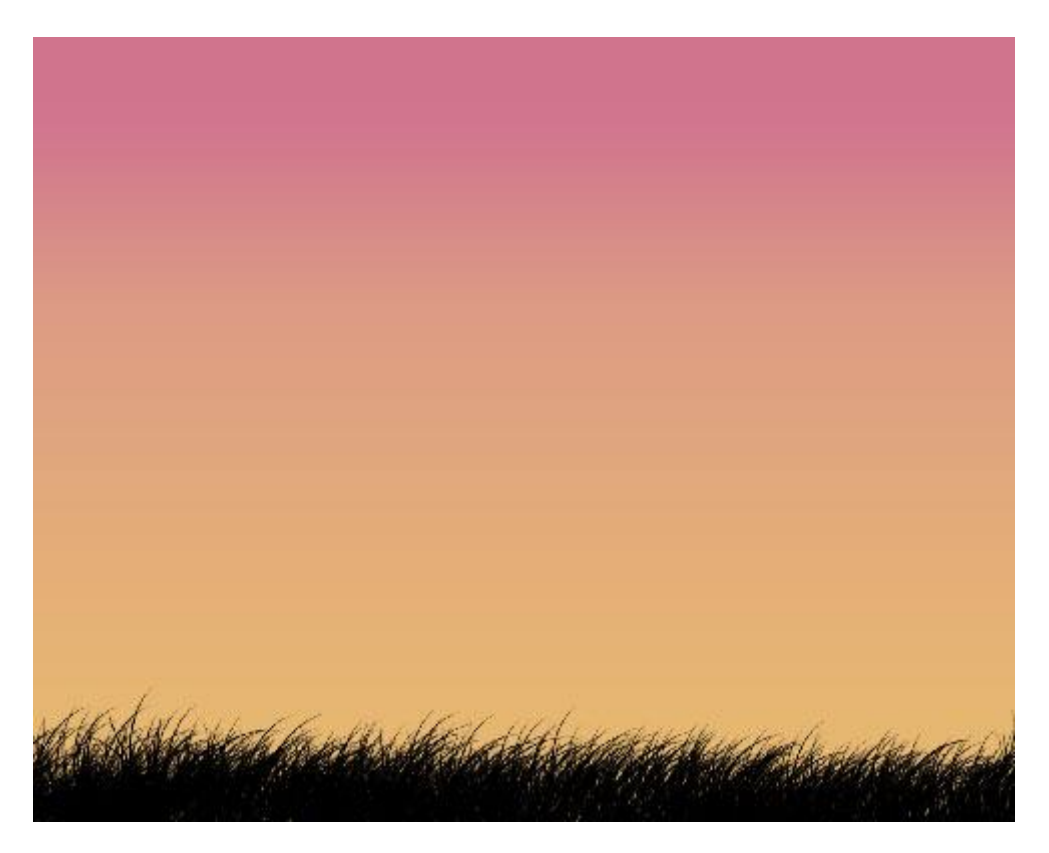

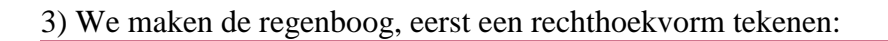

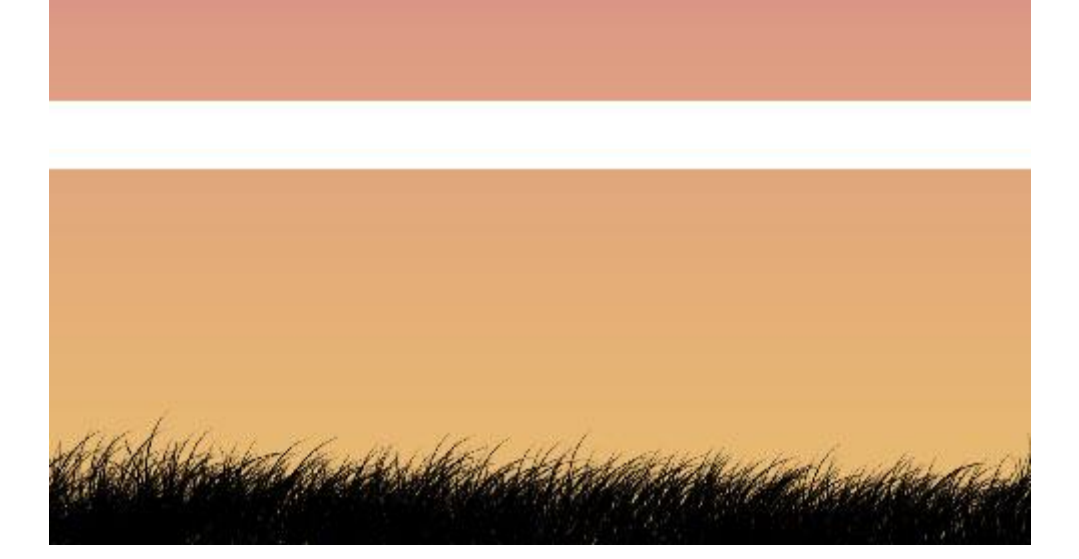

En de laag onderstaande Verloopbedekking geven:

| yles                    | Gradient Overlay<br>Gradient     | Gradient Editor                 |                                                      |
|-------------------------|----------------------------------|---------------------------------|------------------------------------------------------|
| ending Options: Default | Blend Mode: Normal 👻             |                                 |                                                      |
| Drop Shadow             | Opacity: 100 %                   | Presets                         |                                                      |
| Inner Shadow            | Gradient: Reverse                |                                 |                                                      |
| Outer Glow              | Style: Linear V Align with Layer |                                 | Cancel                                               |
| ] Inner Glow            | <u> </u>                         |                                 |                                                      |
| Bevel and Emboss        | Angle: 90 °                      |                                 | - beal                                               |
| Contour                 | Scale:                           |                                 |                                                      |
| Texture                 |                                  |                                 | Save                                                 |
| Satin                   |                                  |                                 | +                                                    |
| Color Overlay           |                                  |                                 |                                                      |
| Gradient Overlay        |                                  |                                 |                                                      |
| Pattern Overlay         |                                  | Name: Custom                    | New                                                  |
| Stroke                  |                                  |                                 | DB9267 F18777                                        |
|                         |                                  | Gradient Type: Solid 👻 💳        | DEC279 CB9299                                        |
|                         |                                  | DOI                             | BD78 \ \   /                                         |
|                         |                                  | Smoothness: 100 Smoothness: 100 | $\times$ $\wedge$ $\wedge$ $\downarrow$ $\downarrow$ |
|                         |                                  | A29086                          |                                                      |
|                         |                                  | V 123000                        |                                                      |
|                         |                                  |                                 |                                                      |
|                         |                                  |                                 |                                                      |
|                         |                                  | Stops                           | 1                                                    |
|                         |                                  | Opacity: 🗾 🕨 % Locati           | on:%                                                 |
|                         |                                  | Color:                          |                                                      |
|                         |                                  |                                 | 7/0 301010                                           |
|                         |                                  |                                 |                                                      |

We bekomen volgende regenboog:

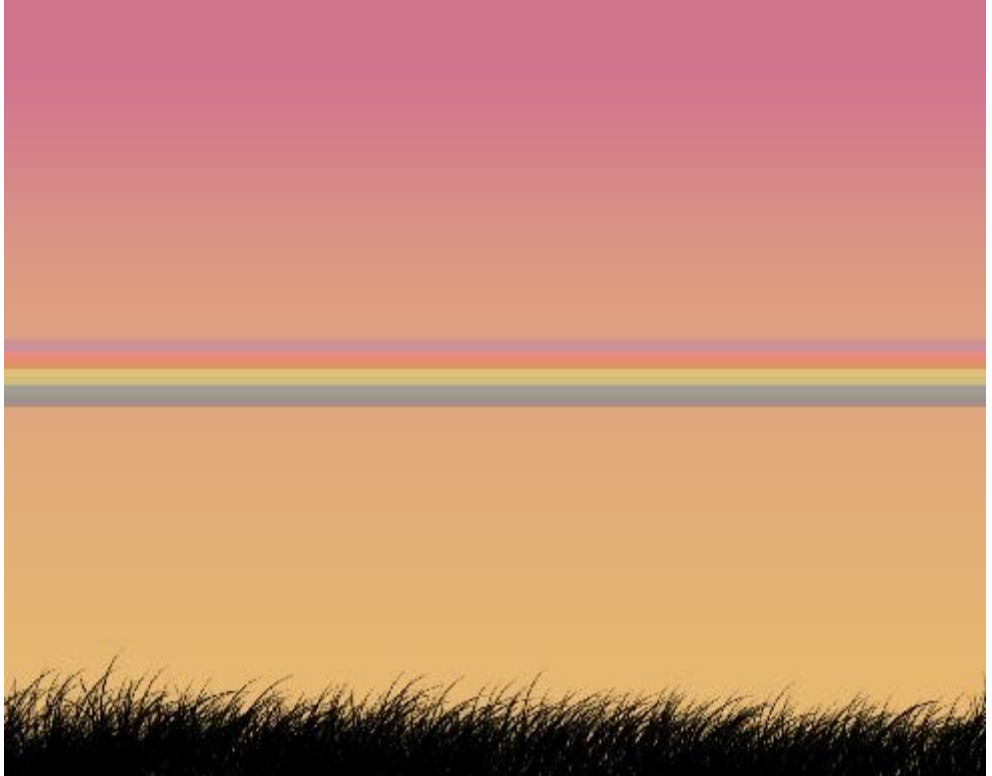

4) Nieuwe laag, voeg die laag samen met laag met regenboog (Ctrl+E), draai dan de bekomen laag 90°:

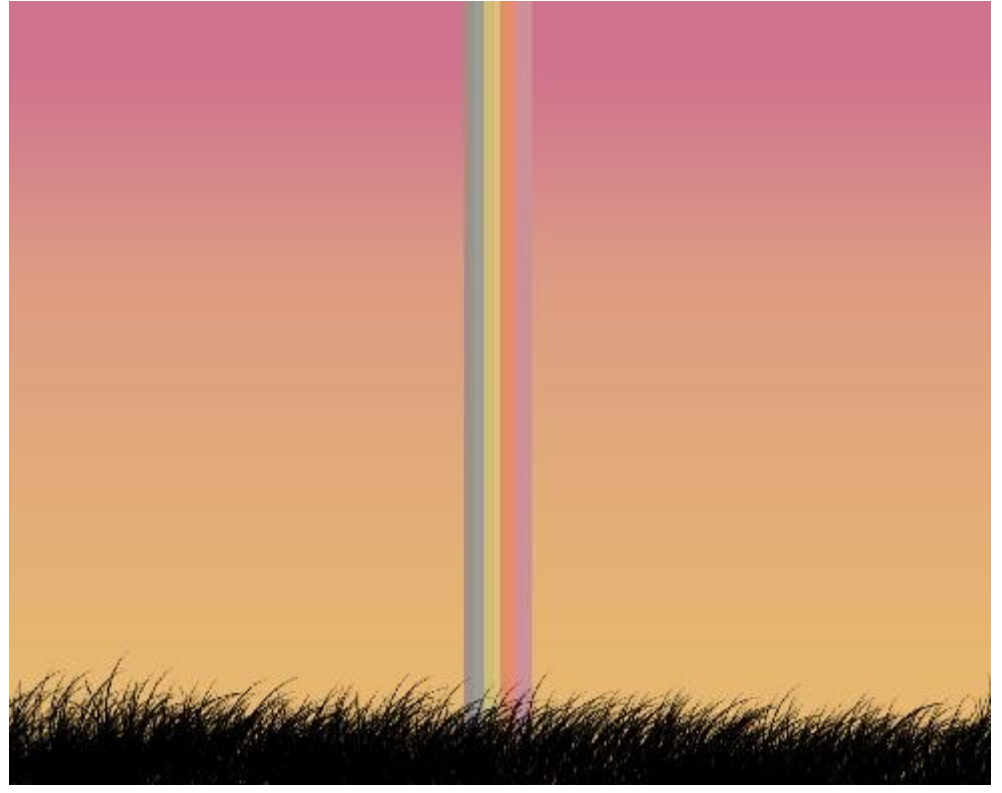

Ga naar Filter > Vervorm > Schuin en pas de lijn zo aan:

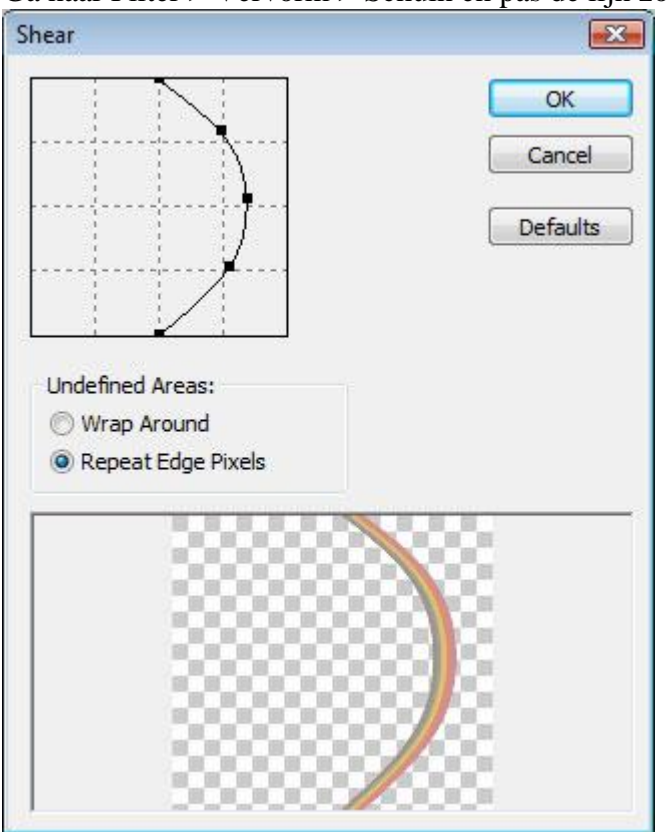

Je bekomt ongeveer onderstaande:

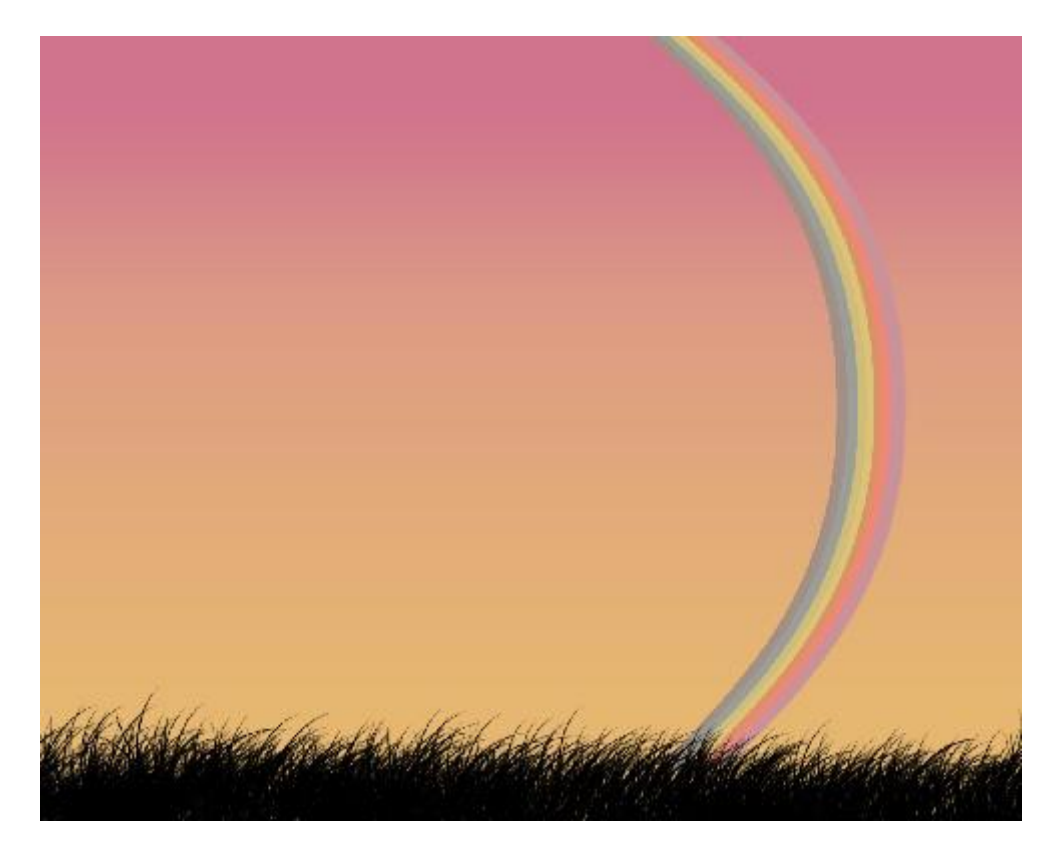

5) Met Vrije Transformatie (**Ctrl+T**) regenboog zo plaatsen:

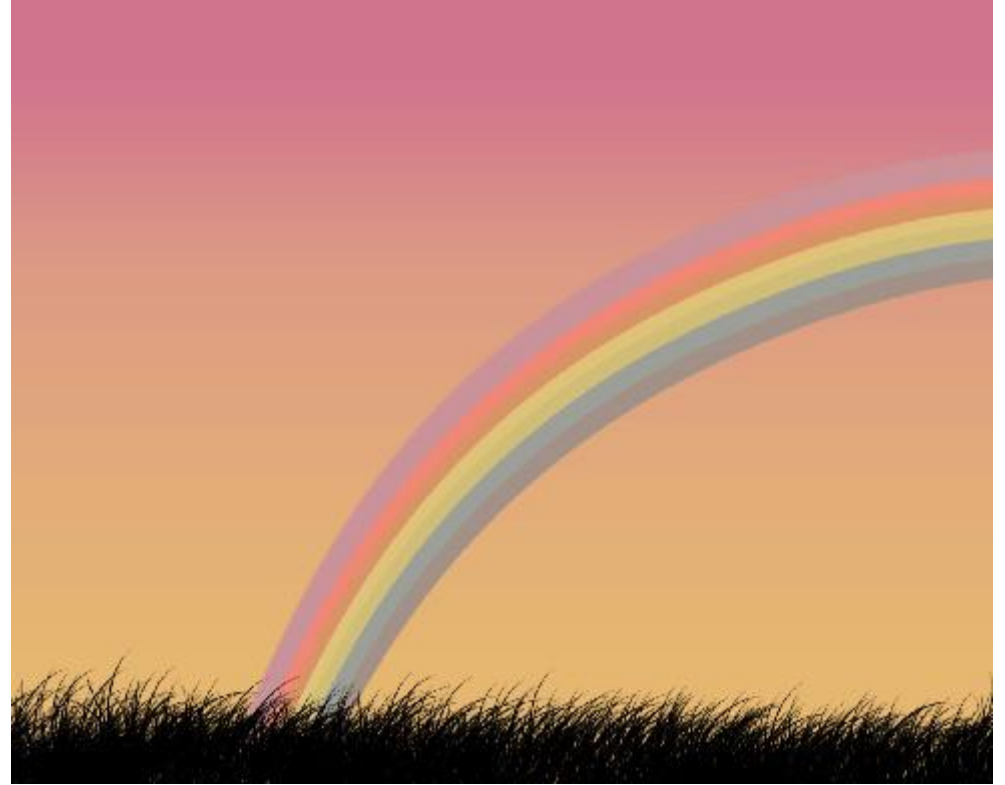

6) De belichting vergroten met (**Ctrl+U**):

| Hue/Satur | ration      |     |     |       | X            |
|-----------|-------------|-----|-----|-------|--------------|
| Edit:     | Master      | •   |     | 1     | ОК           |
|           | Hue:        | ~   | 0   |       | Cancel       |
|           | Saturation: |     | +30 | -     | Load<br>Save |
|           | Lightness:  | · U | 0   |       |              |
|           |             |     | g   | J. J. | Colorize     |
|           |             |     |     |       |              |

Je bekomt volgend resultaat:

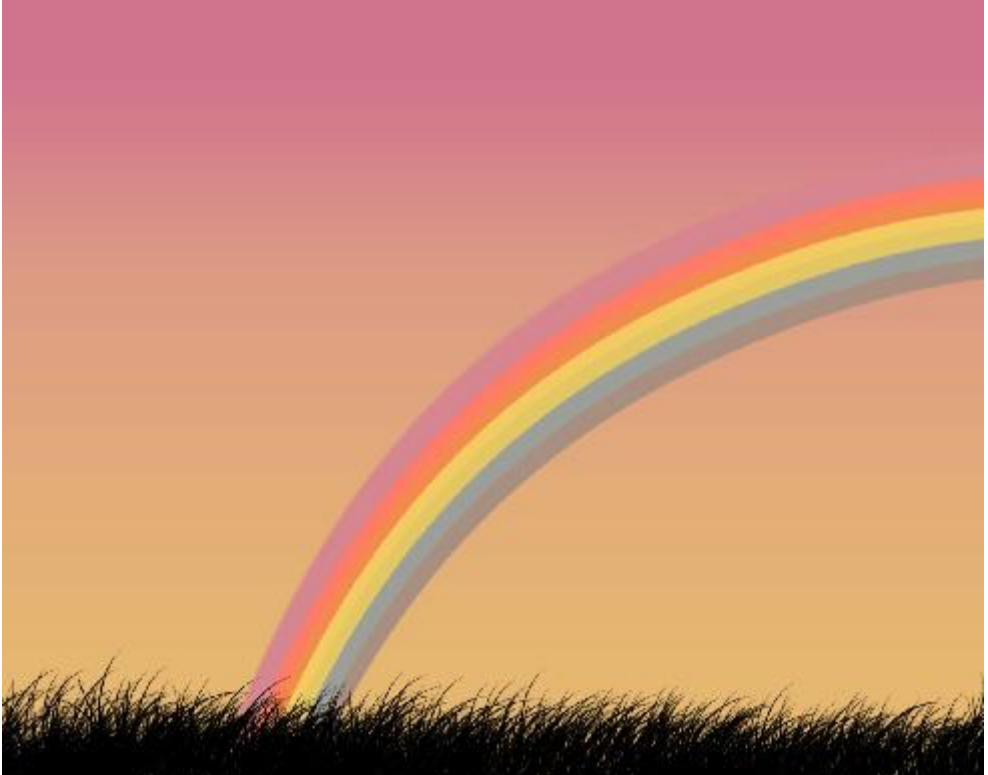

7) Nieuwe laag, gele kleur, groot zacht penseel gebruiken, voeg onderaan wat kleur toe, laag tussen laag met gras en laag met regenboog:

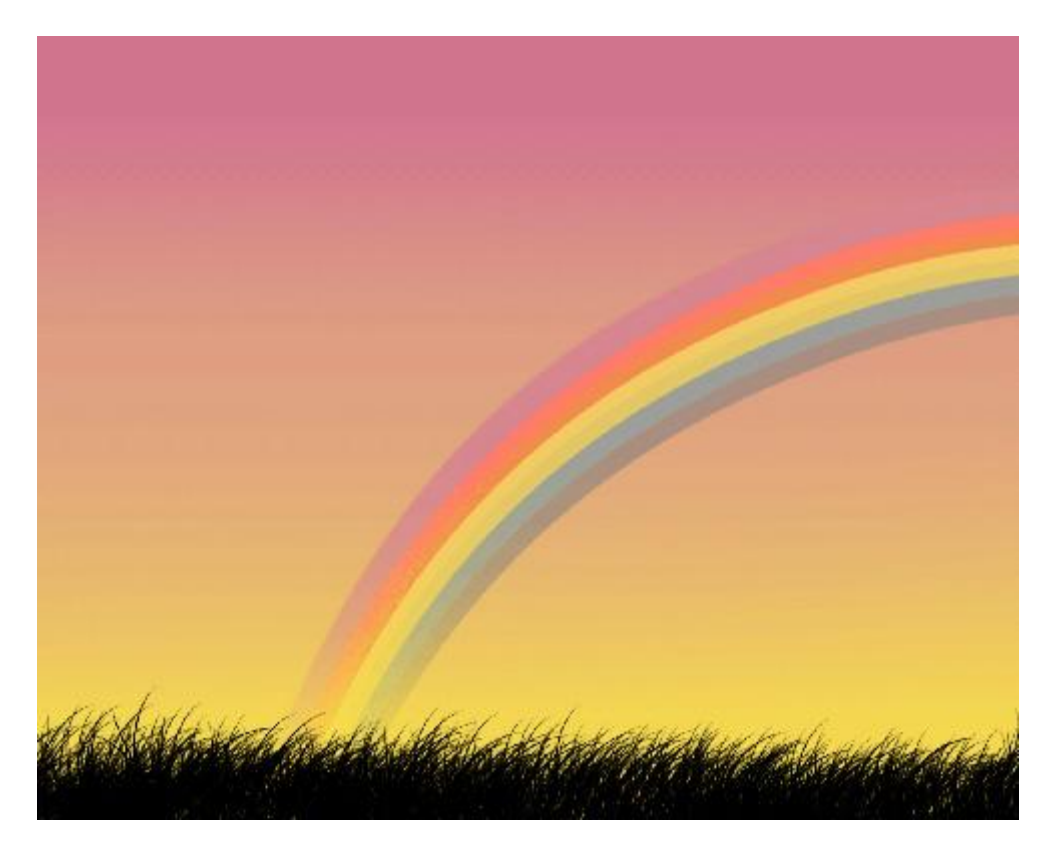

8) Nog een rechthoekvorm (U) tekenen over het gehele canvas met onderstaande verloopbedekking: stijl = hoek, verlooptype = Ruis, enkele keren klikken op Willekeurig

| Styles                   | Gradient Overlay        | Gradient Editor           |              |
|--------------------------|-------------------------|---------------------------|--------------|
| Blending Options: Custom | Gradient                |                           |              |
| Drop Shadow              | Operity Normal          | Presets O                 | ОК           |
| Inner Shadow             | Gradient:               |                           |              |
| Outer Glow               |                         |                           | Cancel       |
| Inner Glow               | Angle  Align With Layer |                           |              |
| Bevel and Emboss         | Angle:                  |                           | Load         |
| Contour                  | Scale: 100 %            |                           | Save         |
| Texture                  |                         |                           |              |
| 🗐 Satin                  |                         |                           |              |
| Color Overlay            |                         |                           |              |
| Gradient Overlay         |                         | Name: Custom              | New          |
| Pattern Overlay          |                         | $\sim$                    |              |
| 🖾 Stroke                 |                         | Gradient Type Noise -     |              |
|                          |                         | Roughness: 75 + %         |              |
|                          |                         |                           |              |
|                          |                         |                           |              |
|                          |                         | Color Model: RGB - Option | ns:          |
|                          |                         | P. Roct                   | rict Colors  |
|                          |                         |                           |              |
|                          |                         | G:                        | Transparency |
|                          |                         | B:                        |              |
|                          |                         | Rando                     | omize        |
|                          |                         |                           |              |
|                          |                         |                           |              |
|                          |                         |                           | 44           |

Dit hebben we bekomen alhoewel de kleur van de lijnen niet zo belangrijk is:

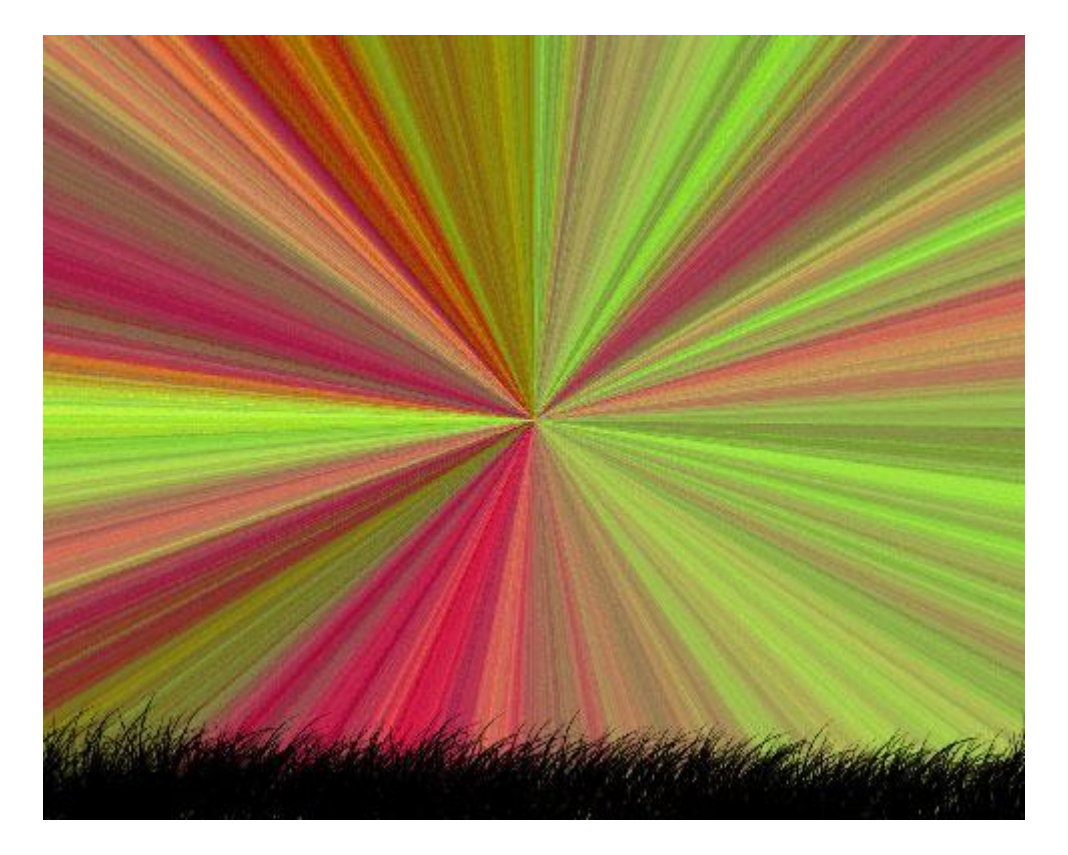

9) Nieuwe laag boven deze gekleurde laag, beide lagen selecteren en samenvoegen. Op de bekomen laag klik je nu Ctrl + shift + U om er eenzwart/wit laag van te maken.

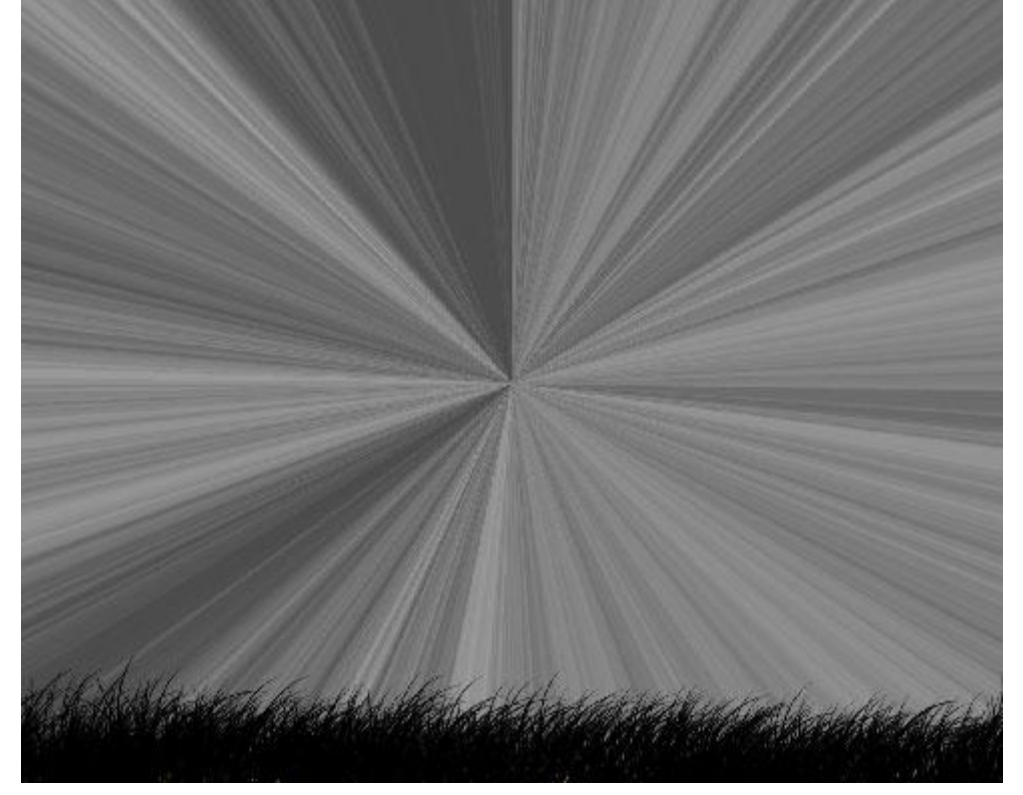

## Zet de laagmodus op Zwak licht:

| Layers ×   | Channels | Paths    | 1 3  | 4 |
|------------|----------|----------|------|---|
| Soft Light | <b>•</b> | Opacity: | 100% | ł |
| Lock:      | /+ @     | Fill:    | 100% | • |

10) Met zachte gum (E), enkele delen wegvegen van deze laag, zie voorbeeld hieronder:

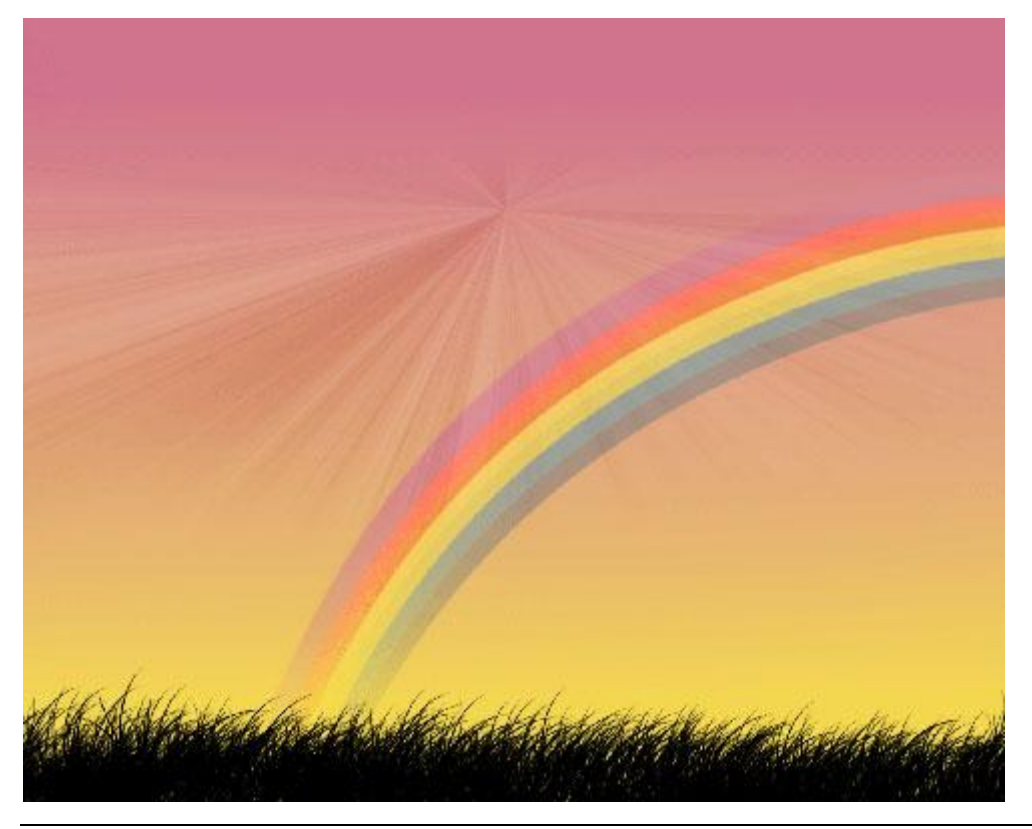

Zonnige dag - blz 9

11) Nieuwe laag, grote witte spot zetten, gebruik het Penseel met zachte randen:

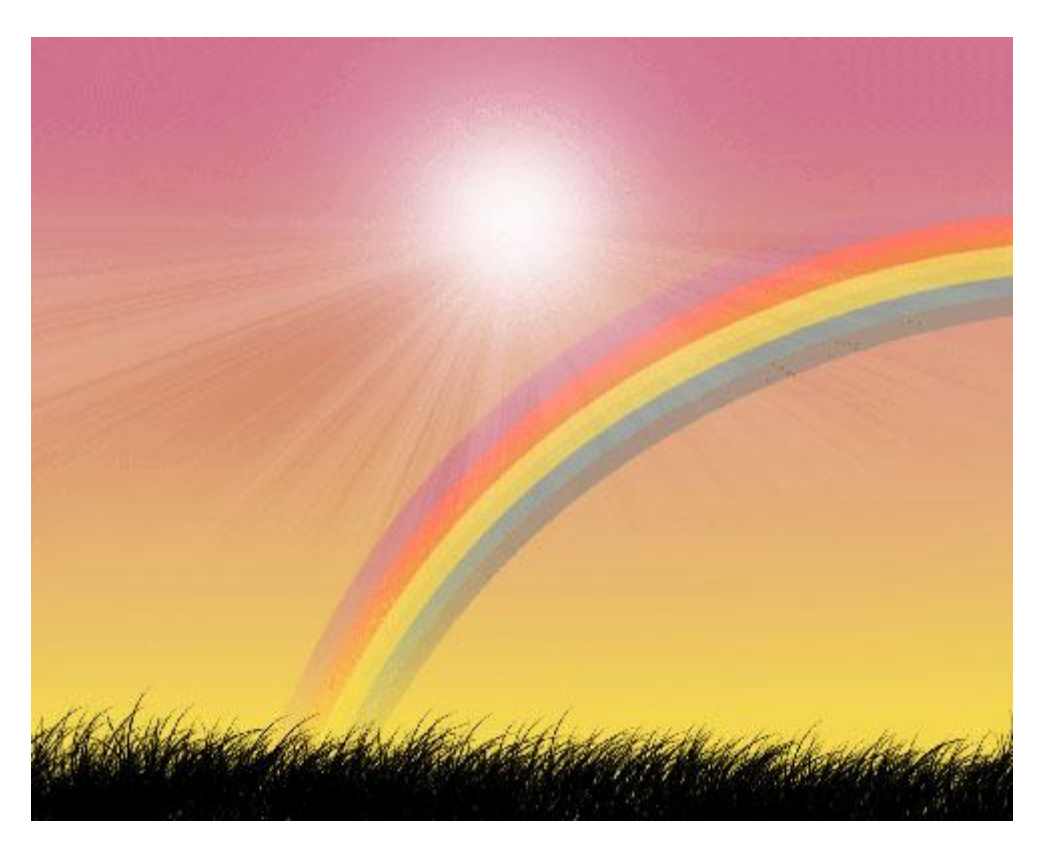

12) Nieuwe laag, vul met wit, plaats laagmasker, op dit laagmasker: Filter > Rendering > Wolken.

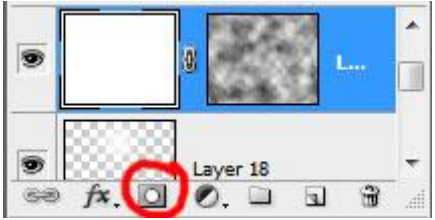

We bekomen dit resultaat:

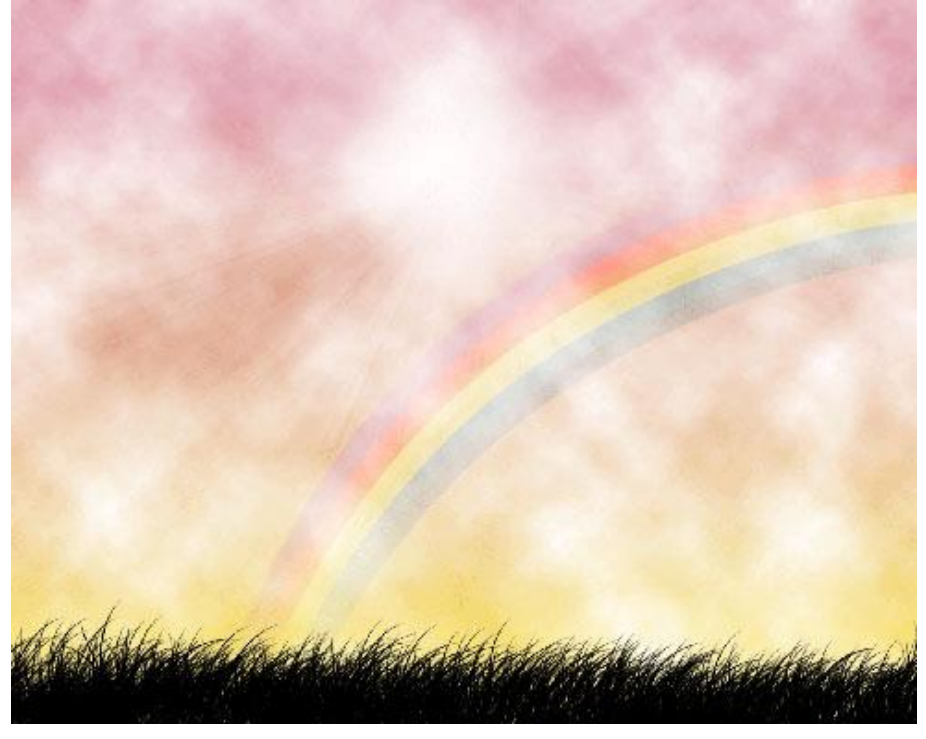

Zonnige dag - blz 10

13) Veeg weer onnodige delen weg met gum (E), zo krijg je mooie wolkenvormen.

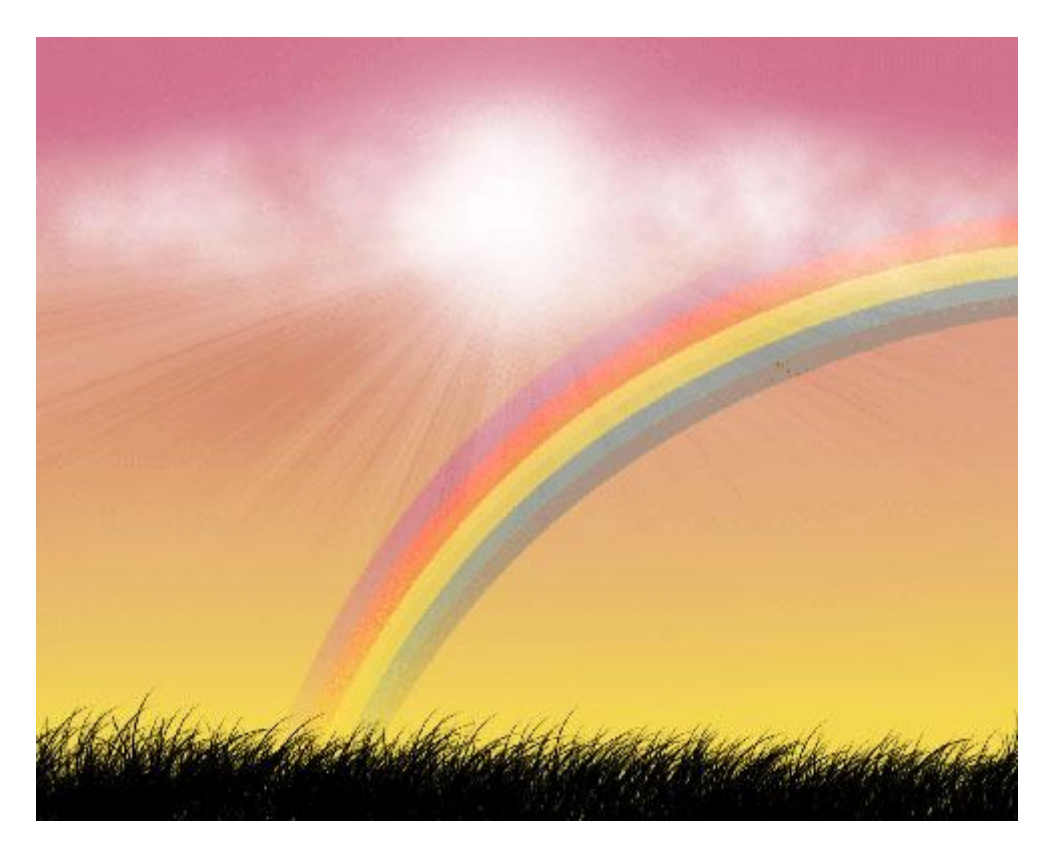

14) Een mooie silhouette toevoegen.

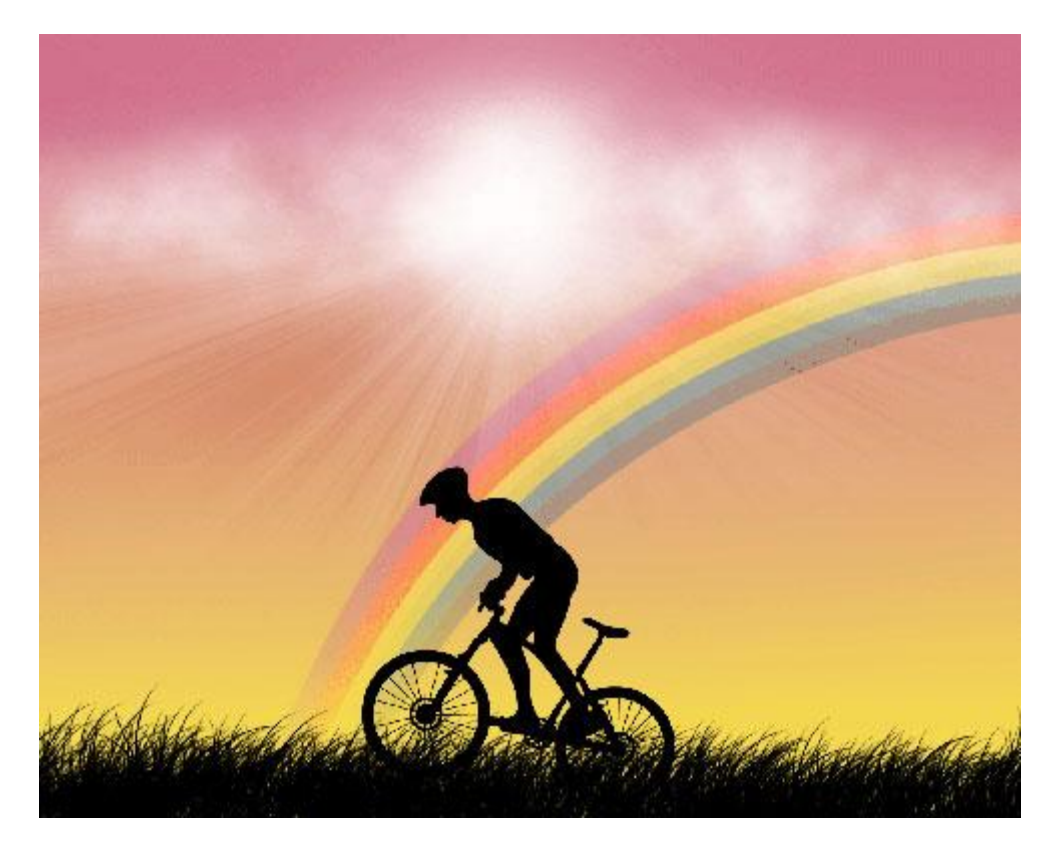

 $\dots$ en heel veel vlinders, vind je bij de aangepaste vormen (U)

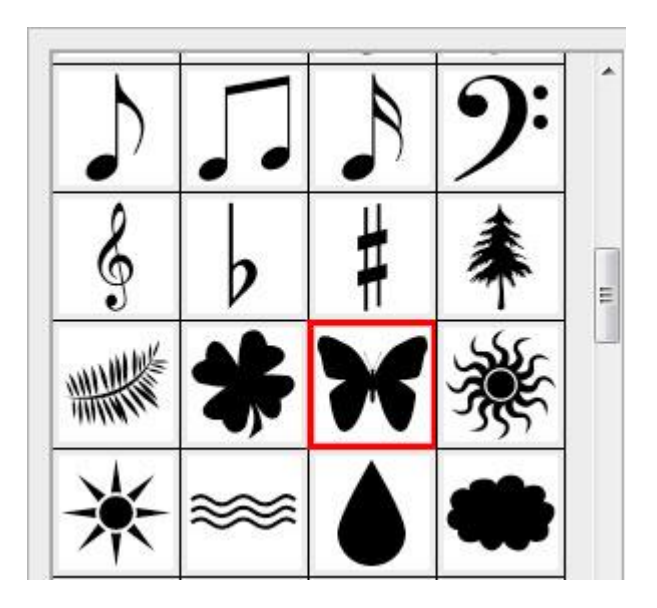

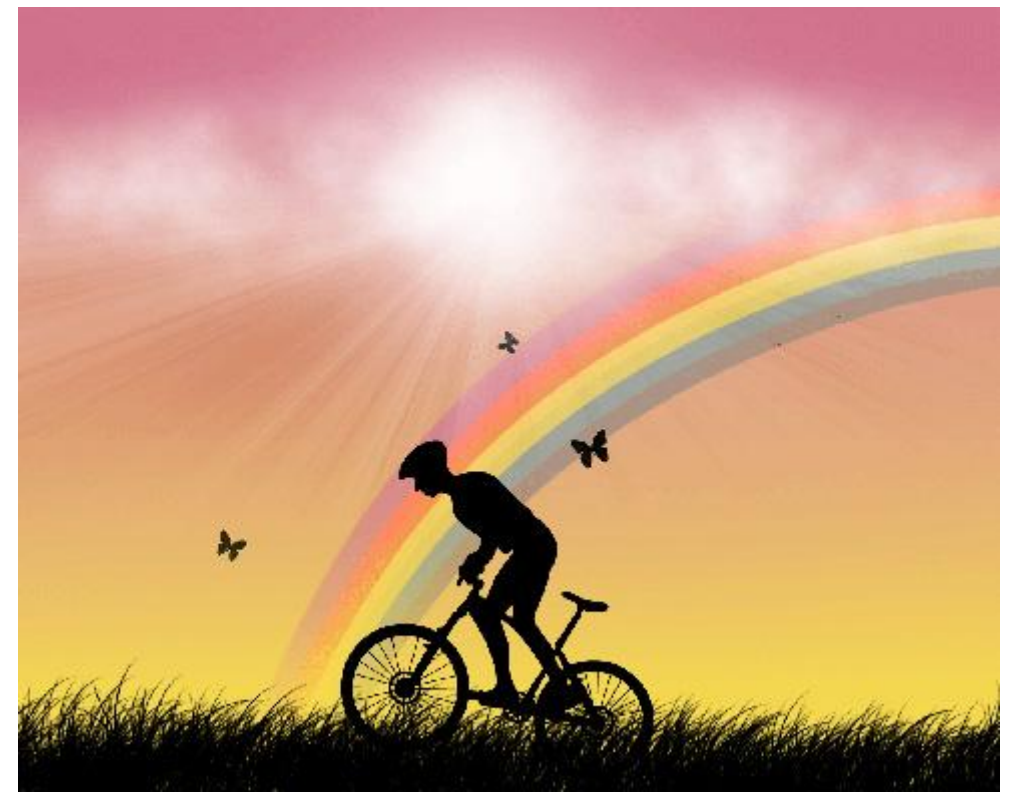